# QUANTITY TAKE-OFF BERBASIS BUILDING INFORMATION MODELLING (BIM) DENGAN MENGGUNAKAN SOFTWARE TEKLA STRUCTURES (Studi Kasus: Gedung Labor dan Lokal Kuliah Jurusan PKK Fakultas Pariwisata dan Perhotelan Universitas Negeri Padang)

# Addinul Hafiz Asyira<sup>1)</sup>, Taufik<sup>2)</sup> Program Studi Teknik Sipil, Fakultas Teknik Sipil dan Perencanaan, Universitas Bung Hatta

Email: addinulhafiz12@gmail.com<sup>1</sup>, taufik@bunghatta.ac.id<sup>2</sup>)

#### ABSTRAK

*Building Information Modeling* (BIM) adalah teknologi yang mencakup beberapa informasi penting dalam proses *Design, Construction, Maintenance* yang terintegrasi pada pemodelan 3D, pelaksanaan serta pemeliharaan. Penelitian ini bertujuan untuk menambah pengetahuan dan pemahaman bagaimana cara perhitungan *Quantity Take-Off* gedung dengan Teknologi *Building Information Modeling* (BIM) 3D menggunakan *software Tekla Stuctures* 2024. Berdasarkan pekerjaan *Quantity Take-Off* dengan menggunakan Teknologi *Building Information Modeling* diperoleh volume beton sebesar 1.060,00 m3 dan untuk volume pembesian sebesar 230.744,00 Kg. Perhitungan Rencana Anggaran Biaya dengan menggunakan *Microsoft Excel* 2019, dari hasil *Quantity Take-Off* dengan dibantu *software Tekla Structures* 2024, dikali dengan Harga Satuan Pekerjaan (HSP) maka diperoleh biaya sebesar Rp. 6.142.129.099,24 dari hasil penyusun *Network Diagram* cara konvensional didapat dua pekerjaan yang mengalami lintas kritis.

Kata kunci: Building Information Modeling (BIM), Quantity Take-Off (QTO), Rencana Anggaran Biaya (RAB), Tekla Structures, Penjadwalan Proyek.

#### PENDAHULUAN

Dunia konstruksi sampai saat ini terus mengalami perkembangan dengan sangat pesat. Pada era industri 4.0 ini, pihak penyedia jasa konstruksi dituntut untuk memanfaatkan teknologi sebaik-baiknya agar dapat menyelesaikan proyek-proyek konstruksi secara cepat, efektif, dan efisien. Salah satu cara yang dapat dilakukan untuk melakukan efisiensi tersebut adalah dengan menggunakan metode BIM (Building Information Modelling). Building Information Modelling adalah suatu sistem atau teknologi yang mencakup beberapa Informasi penting dalam proses Design, Construction, Maintenance yang terintegrasi pada pemodelan 3D. Teknologi ini sudah tidak asing lagi bagi industri AEC (Arsitektur, Engineering dan Konstruksi) di dunia, termasuk di Indonesia, [1]. Sebagian besar software yang berbasis BIM memiliki fitur untuk melakukan perhitungan volume (Quantity Take-Off) yang memiliki keluaran (output) yang lebih sederhana, lebih akurat dan lebih detail daripada perhitungan Quantity Take-Off secara manual. Perhitungan QTO berbasis BIM dapat terbantu, salah satunya dengan menggunakan *software Tekla Structures* yang dapat menghitung QTO secara efektif dan efisien. Hasil yang didapat dari perhitungan QTO kemudian digunakan untuk perhitungan Rencana Anggaran Biaya (RAB) dengan *Microsoft Excel 2019*. Perhitungan RAB dilakukan dengan mengalikan QTO dengan Harga Satuan Pekerjaan (HSP). HSP yang digunakan berdasarkan surat keputusan kepala dinas pekerjaan umum dan penataan ruang kota padang tahun 2023, [2].

#### METODE

Lokasi penelitian tugas akhir ini pada proyek pembangunan Gedung Labor dan Lokal Kuliah Jurusan Pendidikan Kesejahteraan Keluarga Fakultas Pariwisata dan Perhotelan Universitas Negeri Padang. Dalam penelitian ini penulis melakukan pemodelan beton dan pemodelan pembesian dari struktur gedung menggunakan teknologi BIM (*Building Information Modelling*) 3D dengan *software Tekla Structures* 2024. Pemodelan dilakukan berdasarkan data *Detail Engineering Design* (DED) yang diperoleh dari pelaksana pembangunan pada proyek. Dilanjutkan perhitungan Rencana Anggaran Biaya (RAB) dengan metode konvensional dengan menggunakan *microsoft excel* 2019. Kemudian melakukan penjadwalan proyek dengan menggunakan metode PDM (*Precedence Diagram Method*). PDM umumnya direpresentasikan dengan node persegi panjang, dengan setiap kotak mewakili suatu aktivitas. Setiap *field* harus memuat identitas kegiatan dan durasinya serta memuat dua peristiwa awal dan akhir yang memuat nomor dan nama kegiatan serta waktu mulai dan berakhir (ES, LS, EF, LF), [3]. Untuk alur penelitian yang lebih lengkap dapat dilihat pada diagram penelitian pada gambar di bawah ini.

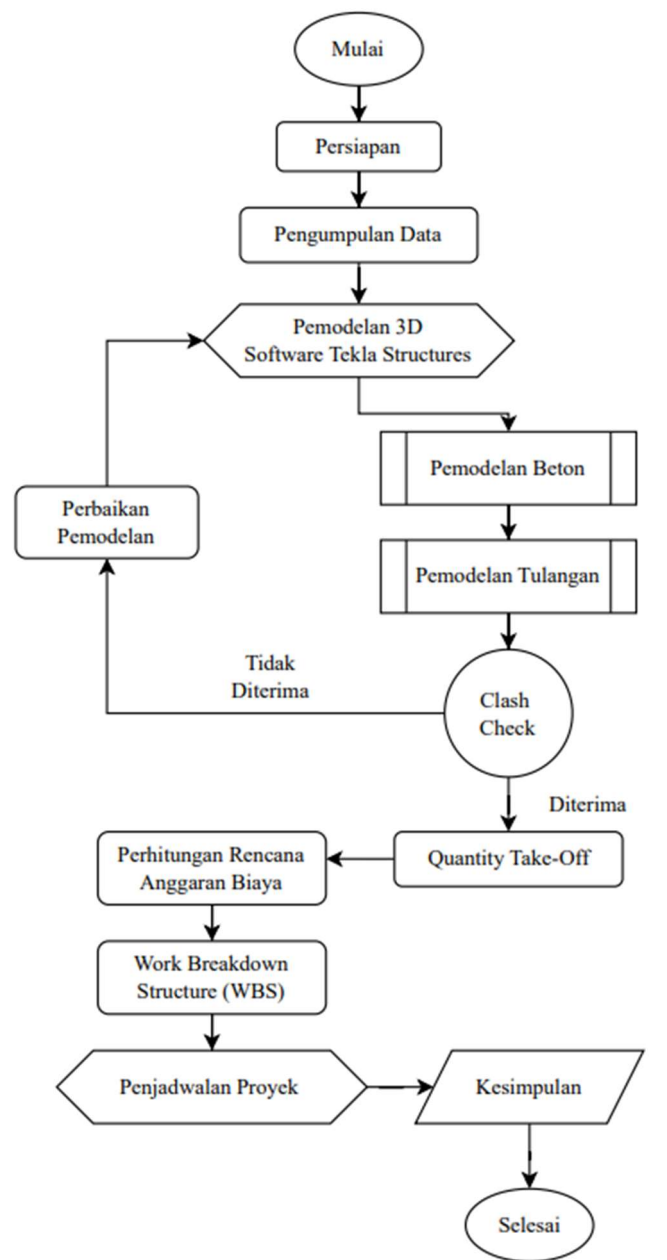

Gambar 1. Flowchart Penelitian

#### HASIL DAN PEMBAHASAN

Bangunan yang dimodelkan dalam penelitian ini, mencakup komponen struktur atas bangunan yang berupa kolom, balok, dan pelat lantai. Pemodelan bangunan manggunakan *software Tekla Structures* 2024. Dalam pemodelan struktur gedung, dilakukan pemodelan beton terlebih dahulu pada *software Tekla Structures* 2024 dengan memilih salah satu *tools* dari komponen struktur yang ingin dimodelkan pada menubar "*Concrete*". Maka dapat dilihat hasil pemodelan beton seperti gambar berikut.

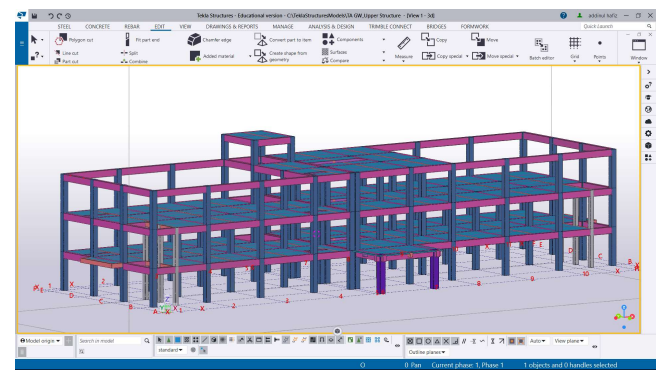

Gambar 2. Hasil Pemodelan Beton Dengan Software Tekla Structures 2024

Selnjutnya dilakukan pemodelan pemodelan tulangan pada setiap komponen struktur yang telah dimodelkan betonnya terlebih dahulu. Pemodelan tulangan dengan software Tekla Structures 2024 dapat dilakukan dengan mengklik tools "Longitudinal" pada menu "Rebar" untuk membuat tulangan utama dan tools "Bar Group" pada menu "Rebar" untuk membuat tulangan sengkang. Pemodelan tulangan dalam penelitian ini berdasarkan Detail Engineering Design Proyek dan SNI 2847:2019, [4]. Setelah selesai maka tampilan detail penulangan kolom seperti gambar dibawah ini.

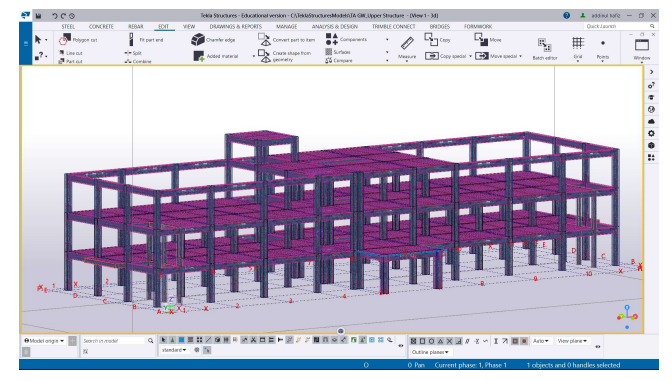

Gambar 3. Hasil Pemodelan Tulangan Dengan Software Tekla Structures 2024

Setelah pemodelan struktur gedung selesai, kemudian dilakukan pengeluaran (output) dari volume pemodelan gedung pada *software tekla structures* 2024, dengan cara memilih *Tools Organizer* pada menubar *Manage* yang telah tersediakan pada *software tekla structures* 2024. Maka diperoleh hasil perhitungan *Quantity Take-Off* seperti table dibawah ini.

Tabel 1. Hasil Perhitungan Volume (Quantity)

| No  | Item Pekerjaan          | Volume BIM | Satuan         |
|-----|-------------------------|------------|----------------|
| 1   | Kolom K1                |            |                |
|     | Beton K-300             | 4,40       | m <sup>3</sup> |
|     | Besi D22                | 520,00     | Kg             |
|     | Besi D13                | 2.782,00   | Kg             |
| 2   | K I W K2                |            |                |
| 2   | Kolom K2                |            | 3              |
|     | Beton K-300             | 202,40     | m              |
|     | Besi D22                | 30.208,00  | Kg             |
|     | Best D13                | 17.132,00  | ĸg             |
| 3   | Kolom K3                |            |                |
|     | Beton K-300             | 10,80      | m <sup>3</sup> |
|     | Besi D22                | 2.088,00   | Kg             |
|     | Besi D13                | 1.326,00   | Kg             |
| 4   | Balok B1                |            |                |
|     | Beton K-300             | 373.60     | m <sup>3</sup> |
|     | Besi D22                | 53.652,00  | Kg             |
|     | Besi D13                | 32.059,00  | Kg             |
|     | Besi d12                | 2.324,00   | Kg             |
| 5   | Balok B2                |            |                |
|     | Beton K-300             | 92.20      | m <sup>3</sup> |
|     | Besi D22                | 11.788.00  | Kg             |
|     | Besi D13                | 7.998.00   | Kg             |
|     | Besi d12                | 1.016,00   | Kg             |
| 6   | Dalah D2                |            |                |
| -0  | Dator V 200             | 115.40     |                |
|     | Deton K-300<br>Desi D22 | 115,40     | III<br>Va      |
|     | Besi D13                | 9 920 00   | Ka             |
|     | Besi d12                | 2 030 00   | Ka             |
|     | D031 U12                | 2.050,00   | 116            |
| 7   | Pelat Lantai            |            |                |
|     | Beton K-300             | 261,20     | m              |
|     | Besi D10                | 37.980,00  | Kg             |
| тот | TAL BETON               | 1 060 00   | m <sup>3</sup> |
| TOT | TAL BESI                | 230,744,00 | Kø             |

Setelah didapatkan volume beton dan pembesian maka dilanjutkan dengan menghitung Rencana Anggaran Biaya (RAB). Perhitungan Rab dilakukan dengan cara konvensional menggukan *Microsoft Excel* 2019, dengan mengalikan volume yang didapat dengan Harga Satuan Pekerjaan (HSP). Maka diperoleh Rencana Anggaran Biaya (RAB) seperti table berikut.

Tabel 2. Hasil Perhitungan Rencana Anggaran Biaya

| No Item Pekerjaan |             | Volume BIM Satuan     | Ha | arga Satuan  | Jumlah Harga |                | 1    | Fotal Harga     |
|-------------------|-------------|-----------------------|----|--------------|--------------|----------------|------|-----------------|
| 1                 | Kolom K1    |                       |    |              |              |                | Rp   | 74.807.807,70   |
|                   | Beton K-300 | 4,40 m <sup>3</sup>   | Rp | 1.259.444,45 | Rp           | 5.541.555,58   |      |                 |
|                   | Besi D22    | 520,00 Kg             | Rp | 20.977,06    | Rp           | 10.908.071,20  |      |                 |
|                   | Besi D13    | 2.782,00 Kg           | Rp | 20.977,06    | Rp           | 58.358.180,92  |      |                 |
| _                 |             |                       |    |              |              |                |      |                 |
| 2                 | Kolom K2    |                       |    |              |              |                | Rp 1 | .247.965.577,08 |
|                   | Beton K-300 | 202,40 m <sup>3</sup> | Rp | 1.259.444,45 | Rp           | 254.911.556,68 |      |                 |
|                   | Besi D22    | 30.208,00 Kg          | Rp | 20.977,06    | Rp           | 633.675.028,48 |      |                 |
|                   | Besi D13    | 17.132,00 Kg          | Rp | 20.977,06    | Rp           | 359.378.991,92 |      |                 |
| _                 |             |                       |    |              |              |                |      |                 |
| 3                 | Kolom K3    |                       |    |              |              |                | Rp   | 85.217.682,90   |
|                   | Beton K-300 | 10,80 m <sup>3</sup>  | Rp | 1.259.444,45 | Rp           | 13.602.000,06  |      |                 |
|                   | Besi D22    | 2.088,00 Kg           | Rp | 20.977,06    | Rp           | 43.800.101,28  |      |                 |
|                   | Besi D13    | 1.326,00 Kg           | Rp | 20.977,06    | Rp           | 27.815.581,56  |      |                 |
|                   |             |                       |    |              |              |                |      |                 |

| 4 Balok B1      |                       |                                   | Rp 2.317.243.923,62 |  |
|-----------------|-----------------------|-----------------------------------|---------------------|--|
| Beton K-300     | 373,60 m <sup>3</sup> | Rp 1.259.444,45 Rp 470.528.446,52 |                     |  |
| Besi D22        | 53.652,00 Kg          | Rp 20.977,06 Rp 1.125.461.223,12  |                     |  |
| Besi D13        | 32.059,00 Kg          | Rp 20.977,06 Rp 672.503.566,54    |                     |  |
| Besi d12        | 2.324,00 Kg           | Rp 20.977,06 Rp 48.750.687,44     |                     |  |
| 5 Dolot D2      |                       |                                   | Pp 510 531 460 41   |  |
| 3 Balok B2      | 2                     |                                   | кр 510.551.400,41   |  |
| Beton K-300     | 92,20 m <sup>3</sup>  | Rp 1.259.444,45 Rp 116.120.778,29 |                     |  |
| Besi D22        | 10.788,00 Kg          | Rp 20.977,06 Rp 226.300.523,28    |                     |  |
| Besi D13        | 7.298,00 Kg           | Rp 20.977,06 Rp 153.090.583,88    |                     |  |
| Besi d12        | 716,00 Kg             | Rp 20.977,06 Rp 15.019.574,96     |                     |  |
|                 |                       |                                   |                     |  |
| 6 Balok B3      |                       |                                   | Rp 688.037.408,79   |  |
| Beton K-300     | 115,40 m <sup>3</sup> | Rp 1.259.444,45 Rp 145.339.889,53 |                     |  |
| Besi D22        | 15.921,00 Kg          | Rp 20.977,06 Rp 333.975.772,26    |                     |  |
| Besi D13        | 8.920,00 Kg           | Rp 20.977,06 Rp 187.115.375,20    |                     |  |
| Besi d12        | 1.030,00 Kg           | Rp 20.977,06 Rp 21.606.371,80     |                     |  |
| 7 Pelat Lantai  |                       |                                   | Rp 1 092 462 878 74 |  |
| / I Clat Lantai |                       |                                   | Rp 1.072.402.070,74 |  |
| Beton K-300     | 261,20 m              | Rp 1.259.444,45 Rp 328.966.890,34 |                     |  |
| Besi D10        | 37.980,00 Kg          | Rp 20.102,58 Rp 763.495.988,40    |                     |  |
|                 | TOTAL                 |                                   |                     |  |

Selanjutnya melakukan penjadwalan proyek dengan *Microsoft Project* 2019 dan didapatkan hasil sebagai berikut.

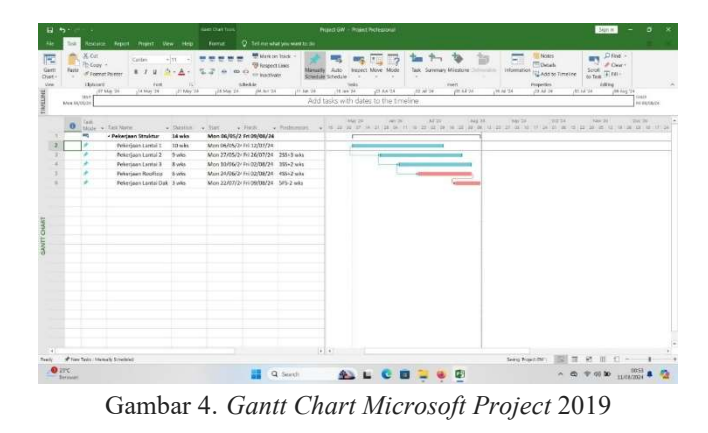

| B 5- C +                                                                                                    | Network Assyster for                                                                                                    | <ul> <li>Poject GW - Project Rotealieral</li> </ul>                                                                                                    | Spin            | - 5 | × |  |  |  |
|----------------------------------------------------------------------------------------------------|----------------------------------------------------------------------------------------------------|----------------------------------------------------------------------------------------------------|-----------------|-----|---|--|--|--|
|                                                                                                    | Note: Very Help Hernal                                                                                                    |                                                                                                    |                 |     |   |  |  |  |
| Gent Tase<br>Out - User - Concert - User - Concert - User - Concert - Concert - | There is the second second sec | and the second second | Horas<br>Harris |     |   |  |  |  |
| Bernard Press, Press, Press       |                                                                                                    |                                                                                                    |                 |     |   |  |  |  |
| Annue Wether<br>See the Other & 1<br>See the Other & 1<br>See the Sector & 1<br>Concello                                                                                                    | A second at a second at a seco | Magnings         Magnings                                                                                                    | e .             |     |   |  |  |  |

Gambar 5. Diagram Jaringan Menggunakan Microsoft Project 2019

## **KESIMPULAN DAN SARAN**

Pemodelan menggunakan salah satu software dari Teknologi Building Information Modelling, yaitu Tekla Structures 2024, dapat memodelkan elemen struktur seperti kolom, balok, dan pelat lantai pada Proyek Gedung Lokal dan Labor Pendidikan Kesejahteraan Keluarga Fakultas Pariwisata dan Perhotelan Universitas Negeri Padang. Berdasarkan hasil perhitungan *Quantity Take-Off* pada bab iv dengan menggunakan Teknologi Building Information Modeling diperoleh volume beton sebesar 1.060,00 m3 dan untuk volume pembesian sebesar 230.744,00 Kg. Dari hasil perhitungan rencana anggaran biaya dengan menggunakan Microsoft Excel 2019, dari hasil Quantity Take-Off dengan dibantu software Tekla Structures 2024, dikali dengan Harga Satuan Pekerjaan (HSP) maka diperoleh biaya sebesar Rp.

6.142.129.099,24. Hasil dari proses pengolahan data perhitungan PDM secara manual menunjukkan bahwa setiap item pekerjaan telah ditetapkan waktu paling cepat dan waktu paling lambat untuk memulai serta menyelesaikan suatu pekerjaan. Penetapan ini dilakukan dengan mempertimbangkan empat konstrain dalam metode PDM.

### DAFTAR PUSTAKA

- [1] PUPR, K. (2018). "Pelatihan Perencanaan Konstruksi Dengan Sistem Teknologi Building Information Modeling (BIM)."
- [2] Surat Keputusan Kepala Dinas Pekerjaan Umum dan Penataan Ruang Kota Padang Nomor: 600 / 11.4 / Dpupr-Pdg / I / 2023 Tentang Harga Satuan Pekerjaan Bidang KE PU-AN dan HSBGN Tahun Anggaran 2023.
- [3] Abrar, dan Husen (2009). Manajemen Proyek. Yogyakarta: C.V Andi Offset.
- [4] Badan Standarisasi Nasional. (2019). Persyaratan Beton Struktural untuk Bangunan Gedung, SNI 2847-2019.